## Certifications

This equipment has been tested and found to comply with the limits for a Class B digital device, pursuant to Part 15 of the FCC Rules, the requirements relating to electromagnetic compatibility, EN 55022 class B for ITE, the essential protection requirement of Council Directive 2004/108/EC on the approximation of the laws of the Member States relating to electromagnetic compatibility and R&TTE Directive 1999/5/EC to meet the regulation of the radio equipment and telecommunications terminal equipment. All trade names and trademarks are the properties of their respective companies. Copyright © 2010, All Rights Reserved

## Connecting this Router/AP to your network

.....

**Note:** The following connection guide uses Windows XP as the presumed operation system. The procedures in Windows 2000 and Vista are familiar with that in Windows XP.

If you are purchasing a Wireless Router, please see the following network connection:

- 1. Connect the phone line from the wall socket to the line-in port on the ADSL modem, or the coaxial cable to the line-in port on the Cable modem.
- Connect the ADSL or Cable modem to the Ethernet WAN port on the back of the Wireless Router by using the UTP cable.
- 3. Plug-in the power adapter to the modem and turn on the power. Install the Ethernet card into the computer by referring to the User Guide that came with the card.
- 4. Connect the computer to the Wireless Router by using standard twisted-pair Ethernet cable from the computer's Ethernet card to a 10/100Mbps Ethernet port on the back of the Wireless Router.
- 5. Plug-in the power adapter to the Router and the other side to the wall outlet.

If you are purchasing a Wireless Access Point, please refer to the following network connection:

- Connect the power adapter with the connector end to the power connector in the rear panel of the device and the plug end to an appropriate outlet.
- > Connect the LAN port with RJ-45 cable to:
  - 1. A broad band router to allow wireless clients to connect to WAN.
  - 2. A switch to allow wireless clients to communicate with wired LAN.
  - 3. A computer directly to use the computer configuring this AP.

**NOTE**: You have to configure the network settings of this AP to be communicable with your router, switch or computer first. To change the default network settings of the AP, please refer to "LAN Interface setup".

## Configuring the Wireless Router/AP

- In order to communicate with this Wireless Router/AP, you have to configure the IP address of your computer to make it compatible with the device. The default network setting of the device: IP address: 192.168.100.1 Subnet Mask: 255.255.255.0
- You can use a browser to access the management interface easily. Please open the Internet WEB browser, and type 192.168.100.1 into the URL WEB address location and press Enter Key.
- 3. The Login window appears. And then enter **admin** (default value) both in the "User Name" location and the "Password" location, then click "OK" button.
- 4. After the password authorization, the information page shows up as the home page of the Graphic User Interface. You may click the menu links on left column of the window to get access to each configuration page.
- 5. During the configuration of your Router/AP, you should click the "Apply Changes" button to save your settings to this device. You can also restore the default settings by clicking the "Reset" button.
- 6. After finish all the settings, go to the Logout page and click "Apply Change" to log off the management interface, then the configuration is complete.

For more details of how to manage your Router/AP, please refer to the User Manual.